# 인텔 칩셋 노트북 사용자 중 교내 WiFi 연결 안될 경우 조치 방법 안내 <sup>WiFi 검색은 되나 연결이 되지 않는 경우</sup>

## 1. 작업 표시 줄 검색창 -> [장치 관리자] 입력

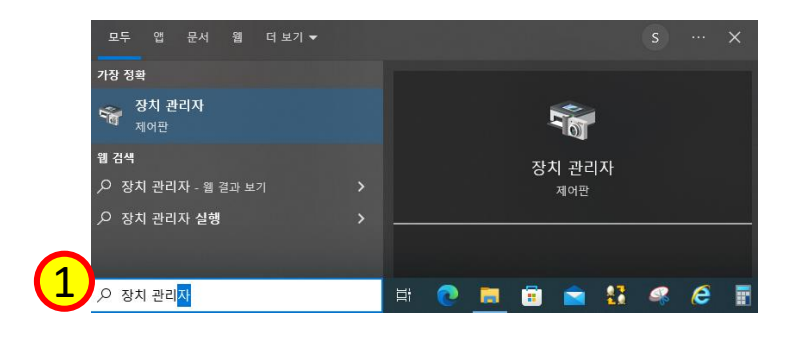

### 2. 네트워크 어탭터 -> 인텔 칩셋 확인

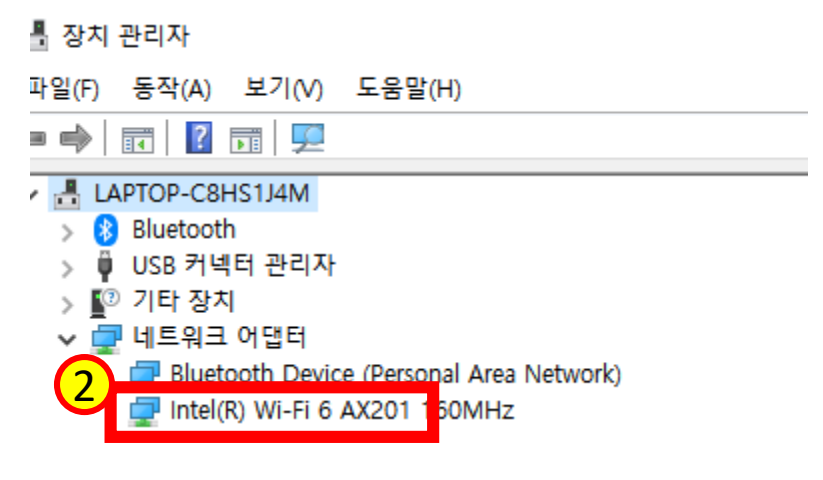

### 3. 구글 -> [인텔 칩셋 모델 driver] 검색

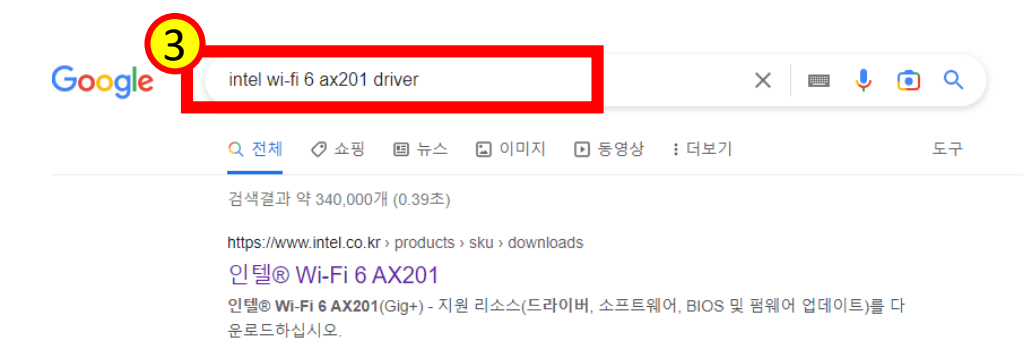

## 4. Wi-Fi 드라이버 다운로드

| 4 | 시절 Codwing & Compliance 다운트 지원<br>최신 드라이버 및 소프트웨어 |                                                      |                  |                                                                                  |                     | <b>소개</b><br>이 다운로드 레코드는 Wi-Fi 6E/Wi-Fi 6/9000/8000 시리즈 인텔® 무선 어댑터용 Windows® 10 및<br>Windows 11* WiFi 패키지 드라이버 22.170.0을 설치합니다. |                                                                                                    |
|---|---------------------------------------------------|------------------------------------------------------|------------------|----------------------------------------------------------------------------------|---------------------|----------------------------------------------------------------------------------------------------|----------------------------------------------------------------------------------------------------|
|   | 다운로도 가능: 4<br>모두                                  |                                                      |                  | τ                                                                                | 도 용 가능한 다운로드        |                                                                                                    |                                                                                                    |
|   | 이름                                                | Windows 10 및 Windows® 11*을 전렬®<br>Windows Bluetooth® | 날파<br>10/11/2022 | OS<br>Windows 10, 32-bit*,<br>Windows 10, 64-bit*                                | 사용<br>자세한 내용 보<br>기 | 다운코드<br>WiFi-22.170.0-Driver64-Win10-Win11.ex<br>e<br>SHA1:<br>DF12033ADE57E77916A42B32D8CI                                     | /indows 11 Family*, Windows 10, 64-bit*<br>17]: 29.5 MB<br>HA1:<br>F12033ADE57E77916A42B32D8CB1F1EB5604 |
|   | ř                                                 | 인텔® 무선 이앨터용 Windows® 10 및<br>Windows 11* Wi-Fi 드라이버  | 10/11/2022       | Windows 10, 32-bit*,<br>Windows 10, 64-bit*,<br>Windows 11 Family*<br>1 더 보기     | 자세한 내용<br>기         | С                                                                                                    | 36                                                                                                    |
|   | ~                                                 | IT 관리자를 위한 인텔을 PROSet/구선 소프트<br>책이 및 드라이버            | 10/11/2022       | Windows 10, 32-bit*,<br>Windows 11*,<br>Windows 11 family*<br>5 til <u>M</u> .21 | 자세한 내용 보<br>기       | 다운로드 W<br>WiFi-22.160.0-Driver32-Win10.exe 트<br>Si<br>5.0                                                                       | /indows 10, 32-bit*<br>17]: 8.5 MB<br>HA1:<br>4206DFE2302339845F38C5809A535FE62867D<br>42               |

## 5. 기존 드라이버 삭제

| 🛛 🔠 장치 관리자                                 |  |  |  |  |  |  |
|--------------------------------------------|--|--|--|--|--|--|
| 파일(F) 동작(A) 보기(V) 도움말(H)                   |  |  |  |  |  |  |
|                                            |  |  |  |  |  |  |
| V 🗄 LAPTOP-C8HS1J4M                        |  |  |  |  |  |  |
| > 🚯 Bluetooth                              |  |  |  |  |  |  |
| > 🏺 USB 커넥터 관리자                            |  |  |  |  |  |  |
| > 😰 기타 장치                                  |  |  |  |  |  |  |
| 🗸 🔁 네트워크 어댑터                               |  |  |  |  |  |  |
| 🚍 Bluetooth Device (Personal Area Network) |  |  |  |  |  |  |
| Intel(R) Wi-Fi 6 AX201 160M <sup>□</sup>   |  |  |  |  |  |  |
| erne 드라이버 업데이트(P)                          |  |  |  |  |  |  |
| 디바이스 사용 안 함(D)                             |  |  |  |  |  |  |
| 다바이스 제거(U)                                 |  |  |  |  |  |  |
|                                            |  |  |  |  |  |  |
|                                            |  |  |  |  |  |  |
| Mol Adro                                   |  |  |  |  |  |  |
| ₹ <sup>3</sup> (K)                         |  |  |  |  |  |  |
|                                            |  |  |  |  |  |  |

### 6. 새 드라이버 설치 -> 마우스 우클릭 [관리자 권한으로 실행]

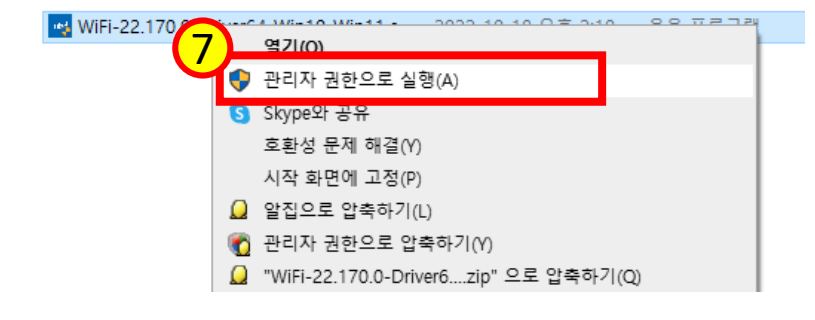

#### 7. 설치 완료 후 재부팅